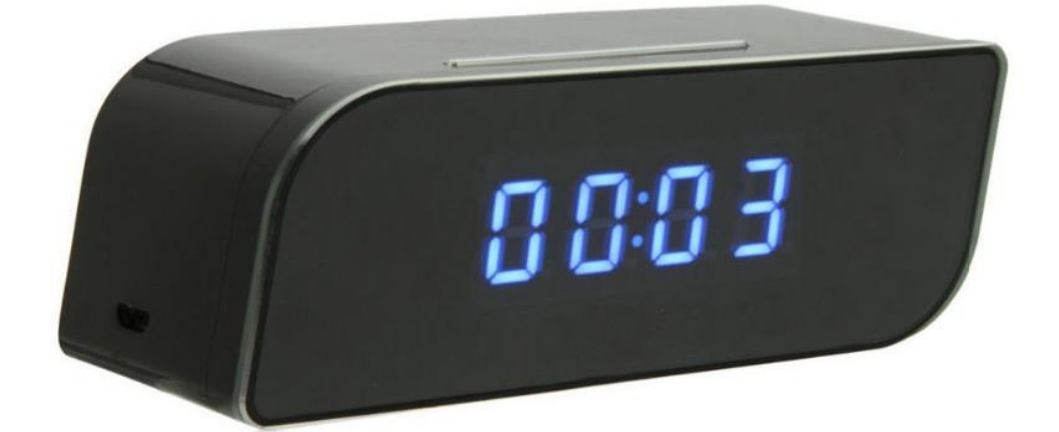

# INSTRUKCJA OBSŁUGI

Zegar z kamerą Wi-Fi

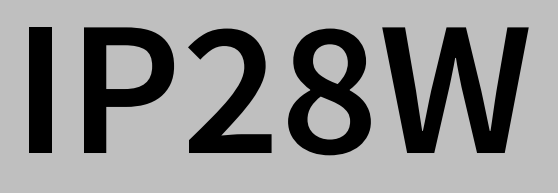

# **BUDOWA URZĄDZENIA**

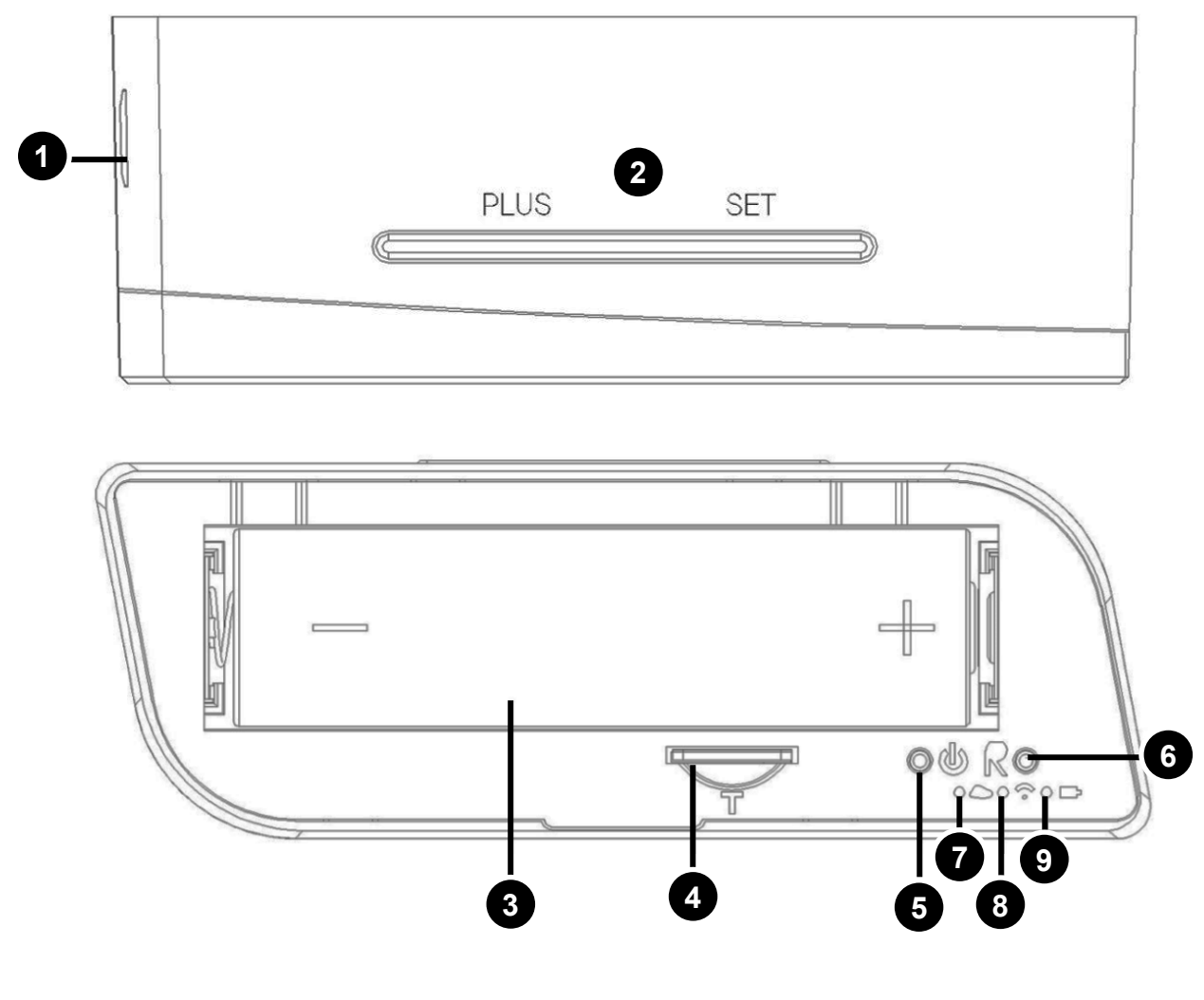

- 1) Port microUSB
- 2) Przyciski zegara
- 3) Akumulator
- 4) Gniazdo karty pamięci
- 5) Przycisk ON/OFF

- 6) Przycisk RESET
- 7) Dioda pracy kamery
- 8) Dioda Wi-Fi
- 9) Dioda ładowania

FUNKCJA ZEGARA

Urządzenie posiada funkcję zegara 24-godzinnego. Aby ustawić godzinę:

- 1. Kliknij przycisk *SET*, w celu edycji wyświetlanej godziny.
- 2. Przyciskiem PLUS ustaw godzinę.
- 3. Kliknij ponownie przycisk *SET* i przyciskiem *PLUS* ustaw minuty.

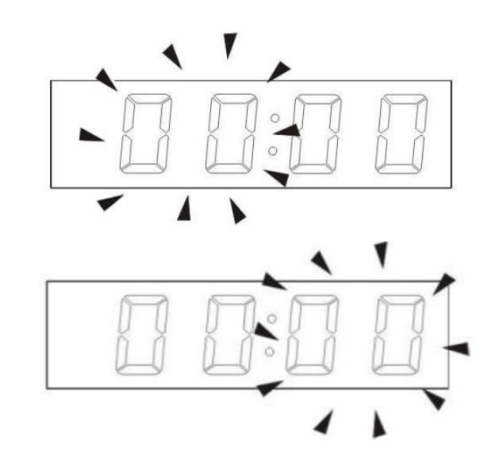

# **OBSŁUGA KAMERY IP**

Istnieje możliwość uzyskania podglądu na żywo obrazu z kamery i nagrywania materiału na karcie microSD. Kamera posiada funkcję detekcji ruchu.

Istnieją 2 sposoby na połączenie się z kamerą:

- Bezpośrednie połączenie się z nią za pomocą generowanej przez nią sieci Wi-Fi (konieczne przy pierwszym uruchomieniu),
- Połączenie kamery z internetem (poprzez wprowadzenie do niej danych dostępowych sieci, z jaką się ma łączyć) i dostęp zdalny za pomocą kodu UID.

Dostęp do podglądu na żywo możliwy jest z 3 poziomów:

- Aplikacji mobilnej,
- Przeglądarki komputerowej (zalecana: Internet Explorer),
- Programu PC.

## Pobieranie aplikacji mobilnej

Aby pobrać aplikację mobilną, należy wyszukać ją w sklepie Google Play lub App Store. Nazwa aplikacji: **Camwf**.

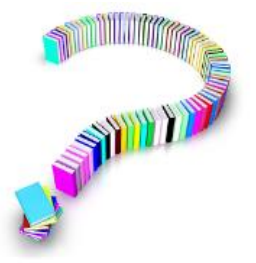

# Kody QR:

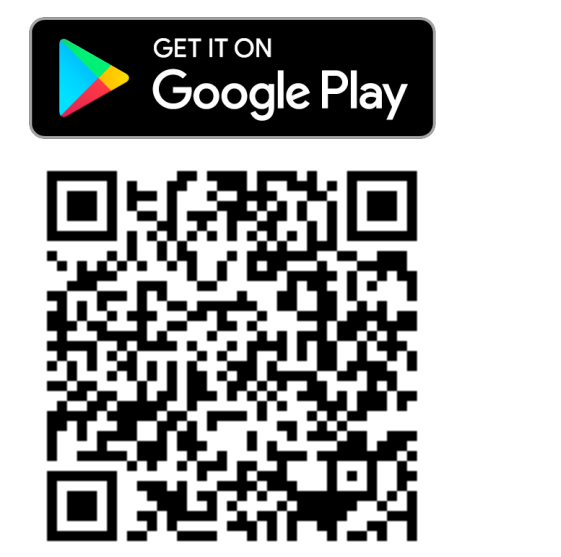

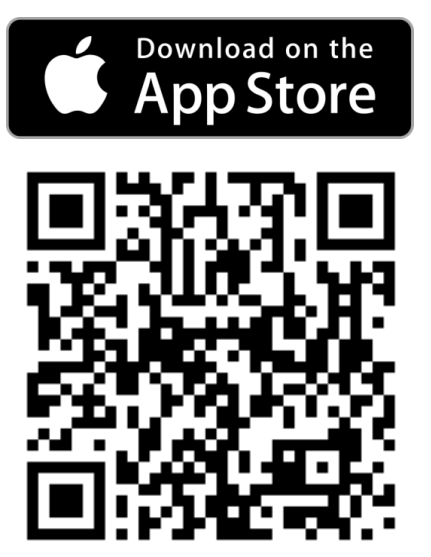

# Obsługa aplikacji mobilnej

Po uruchomieniu aplikacji wyświetli się pusta lista kamer. Aby dodać kamerę:

- 1. Naciśnij przez 2 sekundy przycisk **U** na zegarze.
- 2. Poczekaj około 30 sekund, aż kamera zacznie generować sieć Wi-Fi.
- 3. Odszukaj sieć (o nazwie kodu ID kamery) na smartfonie wśród dostępnych sieci i połącz się z nią.
- 4. W aplikacji kliknij przycisk 🕀 .
- Pole UID wypełnij wyszukując kamerę przyciskiem Search , bądź przepisując kod z naklejki na zegarze IP, lub skanując kod QR używając przycisku Scan .
- 6. W polu Name wpisz nazwę kamery (dowolna).
- 7. Pole *Security code* odpowiada za hasło: domyślnie wypełnione (888888).
- 8. Kliknij OK i dodaj kamerę.

Kamera pojawi się na liście:

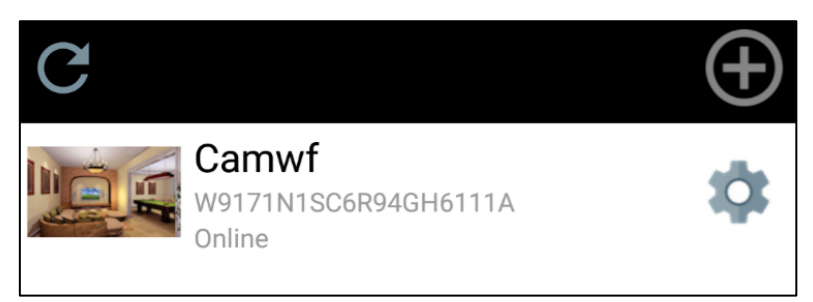

# Podgląd na żywo

Aby uzyskać podgląd obrazu z kamery, kliknij na jej nazwę na liście. Zostanie wyświetlony ekran podglądu.

Poszczególne elementy odpowiadają za następujące funkcje:

- 1) Jakość połączenia z internetem,
- 2) Dostęp do materiałów wykonanych lokalnie (w pamięci telefonu),
- 3) Wykonaj zdjęcie lokalnie,
- 4) Wykonaj nagranie lokalnie,
- 5) Opcje mikrofonu/głośnika:
  - Mute wycisz,
  - Listen odbieraj dźwięk z mikrofonu kamery,
  - Speak mów/przekaż dźwięk do głośnika kamery.

# Opcje kamery

Kliknij na ikonę koła zębatego po prawej stronie nazwy kamery (widok listy):

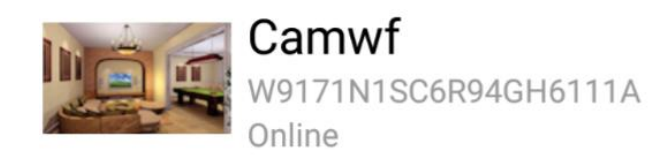

Zostanie wyświetlona lista opcji:

SDCard Record – podgląd nagrań na karcie SD,

Account Setting – ustawienia konta,

Camera Setting - ustawienia kamery,

View Snapshot – przeglądanie zdjęć (lokalnie),

Camera restart – restart kamery,

*Remove Camera* – usuń kamerę z listy.

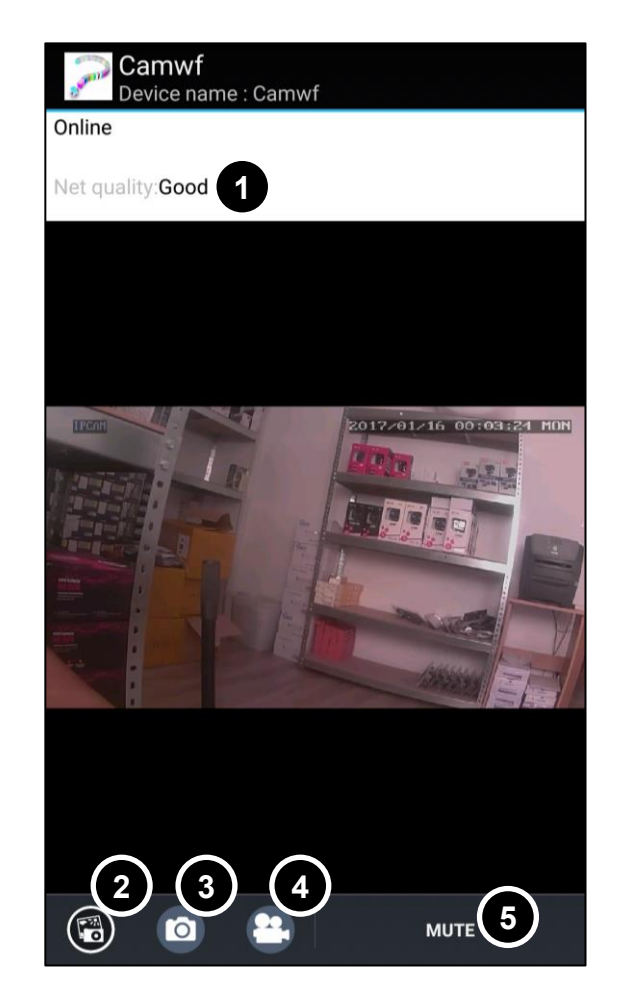

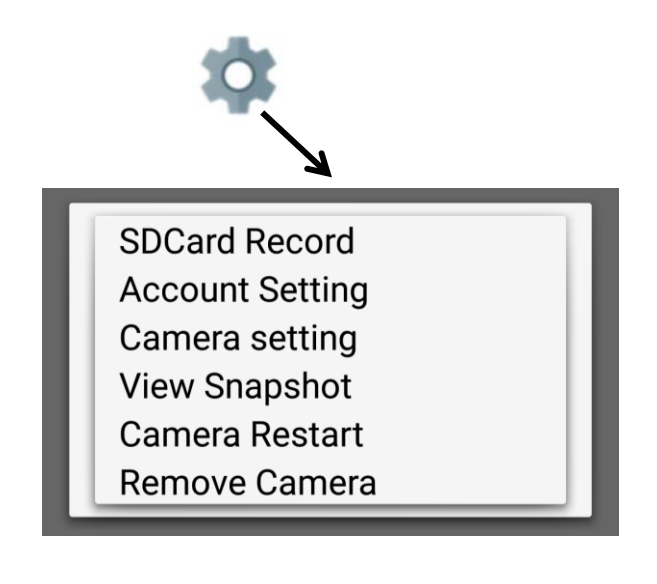

#### Ustawienia kamery

Po przejściu do opcji *Camera setting*, można modyfikować podstawowe ustawienia kamery:

- Modify security code umożliwia zmianę hasła kamery (z domyślnego 888888).
- *Wi-Fi Setting* umożliwia połączenie zdalne z kamerą,
- Video Setting rozdzielczość nagrywanego obrazu,
- Motion Detection ustawienia czułości detekcji ruchu. Po ustawieniu czułości, na aplikację będą przysyłane powiadomienia o wykryciu ruchu.
- Recording Setting ustawienia nagrywania na kartę SD. Aby nagrywać cały czas, wybierz opcję Full time, aby nagrywać po wykryciu ruchu, wybierz opcję Alarm.

Po ustawieniu opcji należy zatwierdzić przyciskiem OK.

## Połączenie zdalne z kamerą

Opcja *Wi-Fi Setting* umożliwia połączenie zdalne z kamerą realizowane za pomocą kodu UID kamery. Należy połączyć kamerę z istniejącą siecią Wi-Fi w celu zapewnienia dostępu do internetu - umożliwi to zdalny dostęp do kamery. Aby połączyć kamerę z siecią Wi-Fi:

- 1. Przejdź do ustawień kamery,
- 2. Kliknij: Manage Wi-Fi networks
- W wyświetlonym oknie wybierz z listy sieć, z którą chcesz się połączyć, oraz wpisz hasło dostępowe. Opcja Show password pozwala na pokazanie hasła przy wpisywaniu,
- 4. Zatwierdź przyciskiem OK.

Kamera uruchomi się ponownie łącząc się z siecią Wi-Fi.

| Manage Wi-Fi networks                                      |        |  |
|------------------------------------------------------------|--------|--|
| 4G-Gateway-60EC                                            |        |  |
| Signal strength: <b>100 %</b><br>Security: <b>WPA TKIP</b> |        |  |
| Wireless password                                          |        |  |
| Show password.                                             |        |  |
| ОК                                                         | Cancel |  |

luxury-goods.pl – Autoryzowany dystrybutor zegarów IP

## Nagrywanie lokalne/na kartę SD

Kamera posiada możliwość nagrania wideo/zdjęć w pamięci lokalnej (przyciski nagrywania/robienia zdjęć w ekranie podglądu) lub nagrywania na kartę microSD umieszczoną w zegarze (po włączeniu w ustawieniach kamery).

### Podgląd nagranych plików

Aby uzyskać dostęp do nagranych materiałów:

- Nagranych lokalnie w pamięci telefonu:
  - 1. Wyświetl podgląd na żywo z kamery,
  - 2. Kliknij 🐻 .
- Nagranych na karcie pamięci:
  - 1. Przejdź do opcji kamery (kliknij ikonę koła zębatego),
  - 2. Wybierz opcję SDCard Record.

## Obsługa z poziomu PC

Istnieją 2 metody dostępu do kamery z poziomu PC:

- Za pomocą programu PC: możliwy jest dostęp do podglądu na żywo, zdalnie, w sieci, lub przy połączeniu bezpośrednim z kamerą (<u>brak</u> <u>możliwości konfiguracji ustawień</u>),
- Za pomocą przeglądarki: po przejściu pod sieciowy adres IP kamery możliwy jest dostęp do podglądu na żywo i konfiguracji wszystkich ustawień kamery.

#### Program PC

Program można pobrać z adresu:

<u>luxury-goods.pl/OPROGRAMOWANIE/KAMERY-IP/ZEGAR-IP28W/</u> Przy przepisywaniu linku proszę zachować wielkość liter! Pobierz pliki instalacyjne i zainstaluj program.

## Widok programu

Program składa się z następujących elementów:

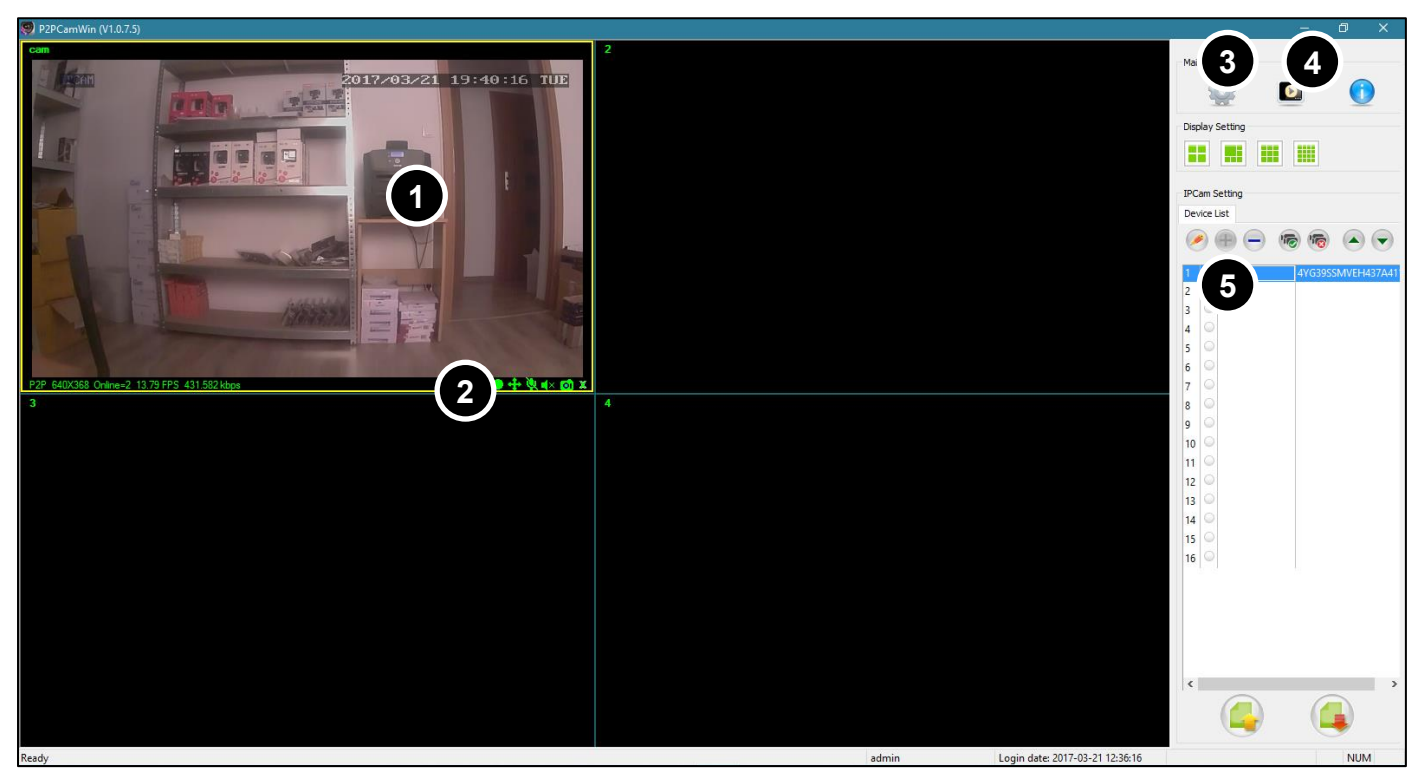

- 1) Podgląd na żywo
- 2) Ikony funkcyjne
- 3) Ustawienia nagrywania lokalnego

Aby dodać kamerę:

- 1. Wciśnij przycisk (+) nad listą kamer,
- 2. W polu *UID* wpisz kod ID kamery, w polu *Password* wpisz hasło, w polu *Device name* wpisz żądaną nazwę kamery,
- 3. Zatwierdź OK.

## Obsługa z poziomu przeglądarki

Aby uzyskać dostęp z poziomu przeglądarki:

- 1. Upewnij się, że komputer i kamera połączone są z tą samą siecią Wi-Fi,
- 2. Uruchom program *IPCSearch.exe* (do pobrania z linku z poprzedniej strony),
- 3. Kliknij w przycisk Search,

- 4) Podgląd nagrań lokalnych
- 5) Lista kamer

- 4. Dwukrotnie kliknij w wyszukany adres kamery,
- 5. Po zmianie języka na polski (*Language -> Polski*), wyświetlony zostanie panel logowania:

| Login:                           | admin                     |
|----------------------------------|---------------------------|
| Hasło:                           |                           |
| Język:                           | Polski 🗸                  |
| Strumień:                        | Główny  V Pobierz wtyczkę |
| Zaloguj automatycznie<br>Zaloguj |                           |

Kliknij Pobierz wtyczkę i zainstaluj ją.

- 6. W polu *Hasło* wpisz: <u>admin</u> i kliknij *Zaloguj*.
- 7. Zostanie wyświetlony interfejs obsługi kamery:

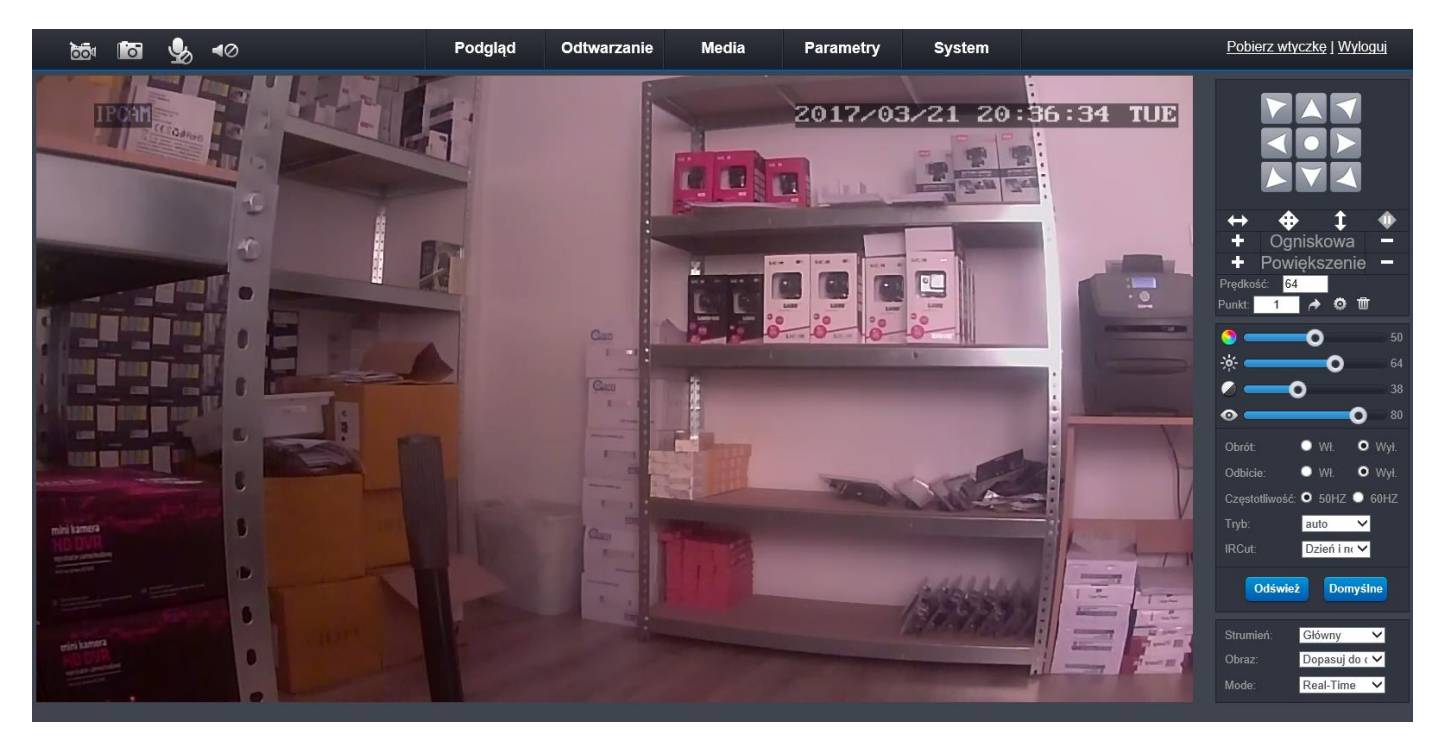

Boczny panel pozwala na modyfikację parametrów strumieniowanego obrazu, górny panel pozwala na dostęp do modyfikacji ustawień kamery oraz na odtwarzanie nagranych plików.

luxury-goods.pl – Autoryzowany dystrybutor zegarów IP

# ROZWIĄZYWANIE PROBLEMÓW

#### Nie można nagrywać i wykonywać zdjęć.

Sprawdź, czy na karcie pamięci jest wolne miejsce oraz czy akumulator jest naładowany.

#### Zatrzymujące się nagrywanie.

Sprawdź, czy posiadasz kartę pamięci microSDHC klasy 10. Sformatuj kartę pamięci.

#### Urządzenie niespodziewanie wyłącza się.

Należy naładować akumulator lub sprawdzić połączenie urządzenia z ładowarką oraz czy ładowarka jest stabilnie zainstalowana porcie USB.

#### Brak ostrości obrazu.

Sprawdź, czy na obiektywie nie znajdują się zabrudzenia, odciski palców, para wodna. Należy przeczyścić środkami chemicznymi przeznaczonymi do czyszczenia szklanych obiektywów.

#### Poziome paski w nagrywanym obrazie

Należy wybrać odpowiednią częstotliwość zasilania sieci 50Hz/60Hz.

#### Urządzenie zawiesiło się.

Należy użyć przycisku RESET.

#### Urządzenie grzeje się.

Wysoka temperatura pracy kamery jest normalnym zjawiskiem.

# GWARANCJA/REKLAMACJE

#### Serwis

| Data naprawy/pieczątka serwisowa | Wykonana czynność serwisowa |
|----------------------------------|-----------------------------|
|                                  |                             |
|                                  |                             |
|                                  |                             |
|                                  |                             |
|                                  |                             |
|                                  |                             |
|                                  |                             |
|                                  |                             |
|                                  |                             |
|                                  |                             |
|                                  |                             |
|                                  |                             |
|                                  |                             |
|                                  |                             |
|                                  |                             |

Urządzenia elektryczne i elektroniczne zawierają materiały, komponenty i substancje, które mogą być niebezpieczne dla zdrowia i środowiska, jeśli ze zużytymi materiałami (wyrzucanymi urządzenia elektrycznymi i elektronicznymi) nie postępuje się właściwie.

Urządzenia elektryczne i elektroniczne są zaznaczone przekreślonym symbolem pojemnika na śmieci, patrz poniżej. Ten symbol oznacza, że urządzenia elektryczne i elektroniczne nie powinny być wyrzucane razem z innymi odpadami domowymi, lecz powinny być wyrzucane oddzielnie.

We wszystkich miastach powstały punkty zbiórki, gdzie można oddać bezpłatnie urządzenia elektryczne i elektroniczne do stanowisk recyklingu bądź innych miejsc zbiórki, albo urządzenia i baterie mogą być odebrane z domu. Dodatkowe informacje znajdują się w wydziale technicznym urzędu miasta.

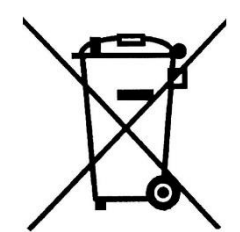

# CE

#### Postanowienia gwarancyjne

Produkt objęty jest **24-miesięczną gwarancją** dla zakupu konsumenckiego oraz **12-miesięczną gwarancją** przy zakupie na firmę. Gwarancja nie obejmuje wad i uszkodzeń powstałych z winy użytkownika lub wskutek niewłaściwego użytkowania. Gwarancja nie obejmuje również uszkodzeń mechanicznych, powstałych wskutek zalania oraz powstałych wskutek używania akcesoriów innych niż dołączone do zestawu.

Gwarancji nie podlegają materiały eksploatacyjne, takie jak baterie, akumulatory.

Serwis urządzenia dokonywany jest w siedzibie dystrybutora lub w miejscu przez niego wskazanym. Wadliwe działanie lub uszkodzenie sprzętu należy zgłaszać w punkcie zakupu lub u dystrybutora.

Kontakt mailowy do dystrybutora: sprzedaz@luxury-goods.pl

Gwarancja na sprzedany towar konsumpcyjny nie wyłącza, nie ogranicza ani nie zawiesza uprawnień kupującego wynikających z niezgodności towaru z umową.

Dane sprzedawcy/pieczątka firmowa:

#### Model urządzenia: Zegar IP IP28W

Data sprzedaży:

Nr seryjny urządzenia: